## 求職者マイページから オンラインハローワーク紹介機能が使えます!!

こんなとき・・

ハローワーク札幌東

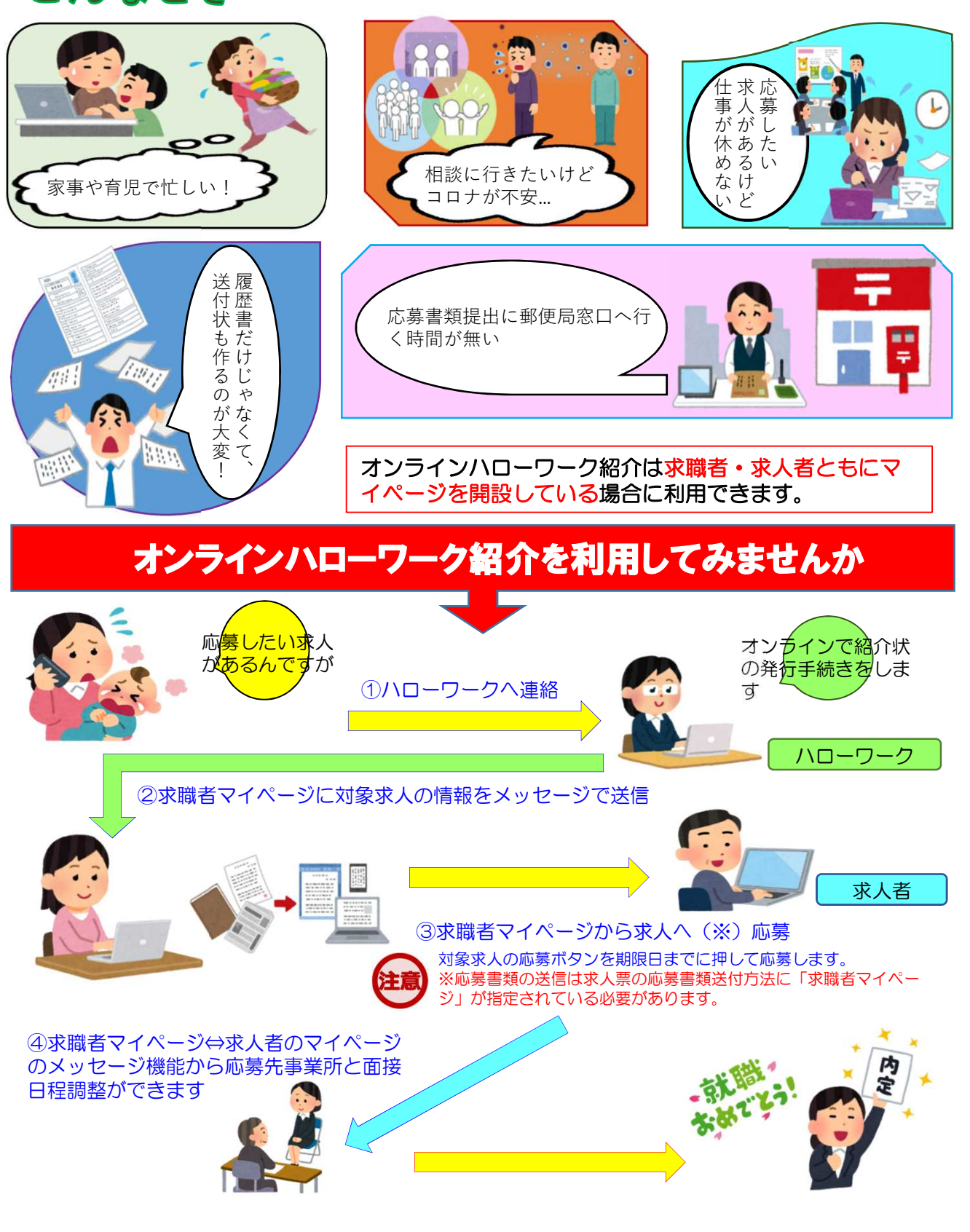

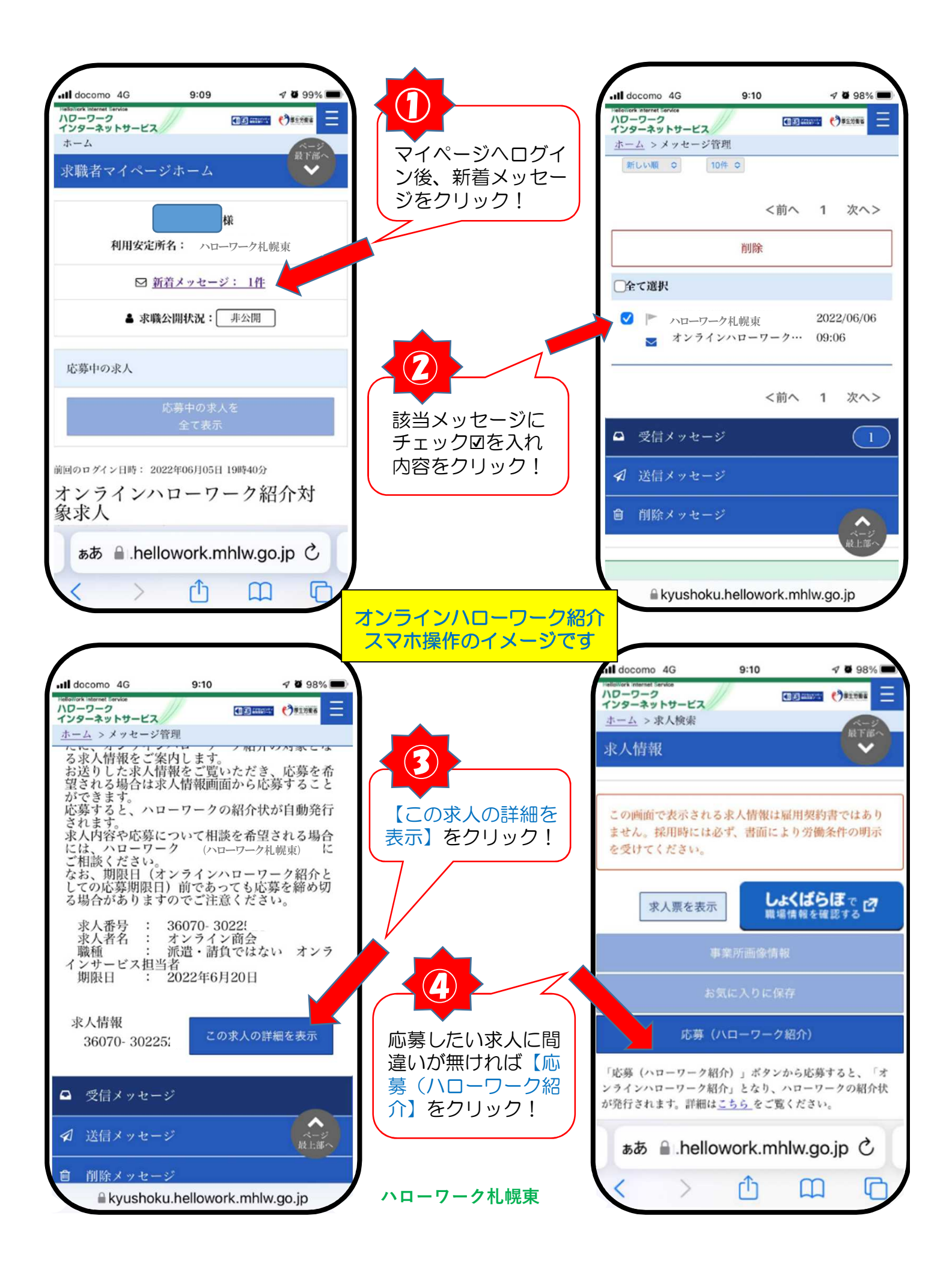

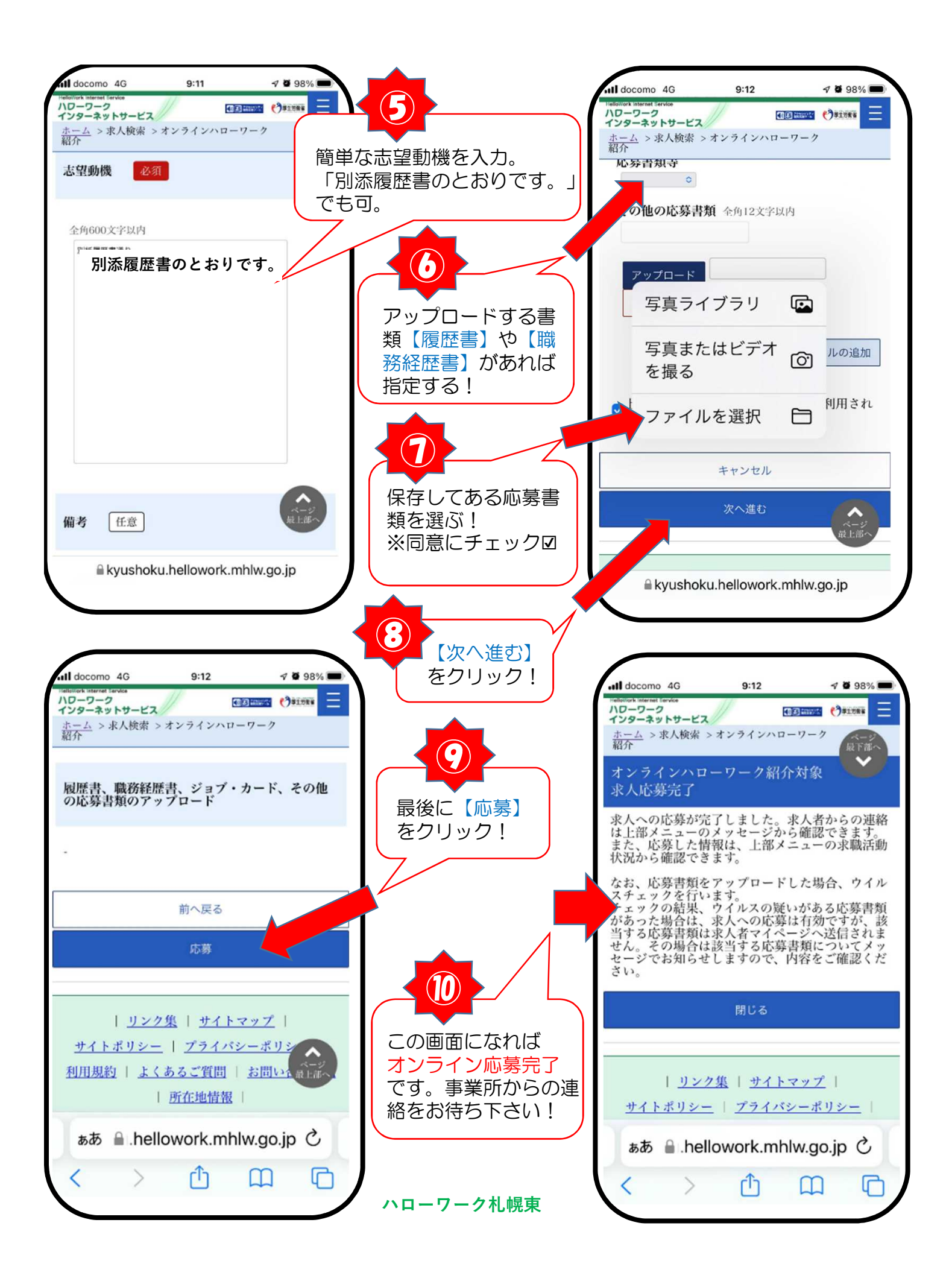